## Setup the Virtual Machine

1. Download VirtualBox and install (depending on your operating system, Mac/Linux/Windows)

2. Download the VM image from Google drive

3. Open VirtualBox, click File->import Appliance, and then select the image you downloaded.

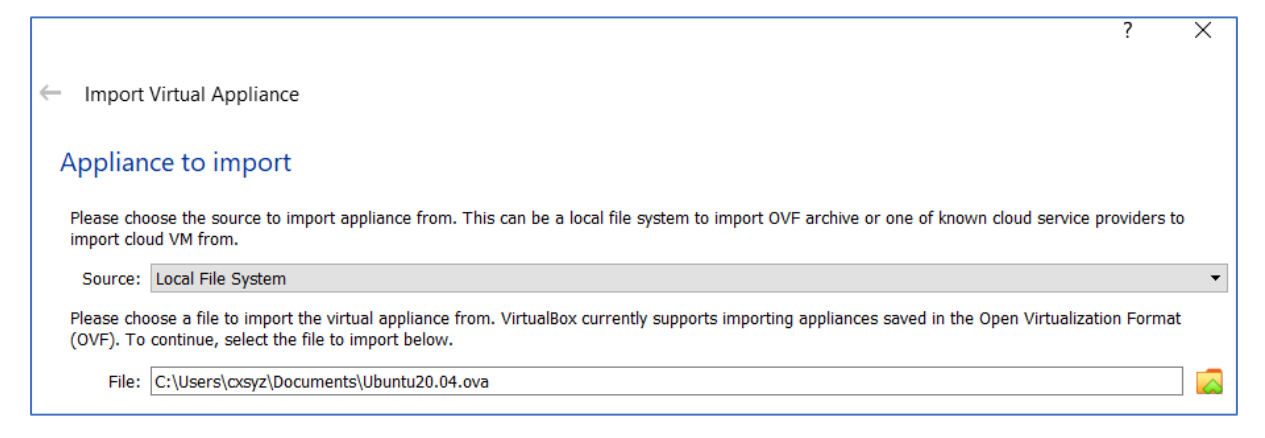

Click next, and then confirm to import the image.

4. Wait for a few minutes, and you will see the operating system "Ubuntu 20.04" listed in the left panel. Click it to start the VM (it may take a few minutes at the first time).

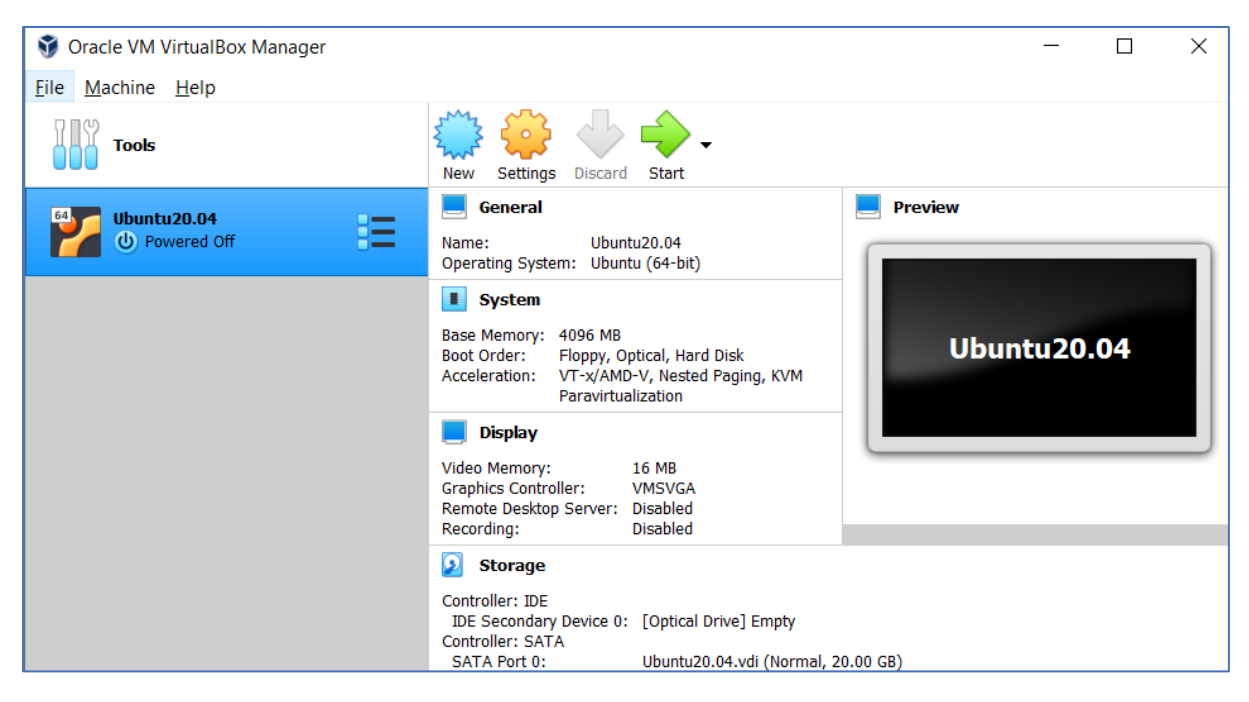

5. Both the username and password are "comp9313".

6. Make the clipboard shared by the host operating system and the VM: click Devices->Shared Clipboard, and the select "Bidirectional". You need to restart the VM to make it work. If it still fails, try to install the VirtualBox Guest Additions again: click Devices->Insert Guest Additions CD Image

7. Create a folder shared by the host operating system and the VM, and thus you can easily copy files between them:

a). In your host operating system, assuming Windows 10, create a folder D:/VMfolder, and put a file into this folder for testing.

b). In the VM, create a folder at /mnt/shared (sudo password is also "comp9313"):

```
$ sudo mkdir /mnt/shared
```

c). In VirtualBox, click Devices->Shared Folders->Shared Folders Settings, and you will see:

| 😔 Ubuntu20.04 - Setti | ngs               |                       |  |        |            | ?   | ×  |
|-----------------------|-------------------|-----------------------|--|--------|------------|-----|----|
| General               | Share             | ed Folders            |  |        |            |     |    |
| System                | Shared F          | olders                |  |        |            |     |    |
| Display               | Name<br>Ma        | Path<br>chine Folders |  | Access | Auto Mount | At  |    |
| 5 Storage             | Transient Folders |                       |  |        |            | 83  |    |
| 🕩 Audio               |                   |                       |  |        |            |     |    |
| - Network             |                   |                       |  |        |            |     |    |
| Serial Ports          |                   |                       |  |        |            |     |    |
| <i> U</i> SB          |                   |                       |  |        |            |     |    |
| Shared Folders        |                   |                       |  |        |            |     |    |
| User Interface        |                   |                       |  |        |            |     |    |
|                       |                   |                       |  |        |            |     |    |
|                       |                   |                       |  |        |            |     |    |
|                       |                   |                       |  |        |            |     |    |
|                       |                   |                       |  |        | ОК         | Can | el |

d). Click the adding folder button (the "+" button), and in the pop-up window, do the configurations like below:

| 🛞 Add Shar   | e?×                    |
|--------------|------------------------|
| Folder Path: | C:\Usements\VMfolder ~ |
| Folder Name: | VMfolder               |
|              | <u>R</u> ead-only      |
|              | Auto-mount             |
| Mount point: | /mnt/shared            |
|              | ✓ Make Permanent       |
|              |                        |
|              | OK Cancel              |

Folder Path: your host operating system folder, e.g., D:/VMfolder

Folder Name: automatically using "VMfolder"

Mount point: your VM folder, e.g., /mnt/shared

Tick "Auto-mount" and "Make Permanent"

e). In the VM, you would be able to see the testing file in /mnt/shared:

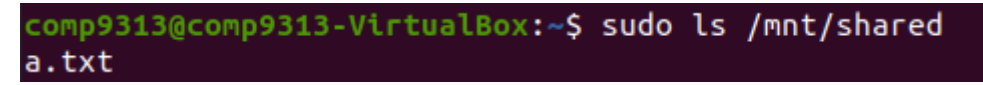